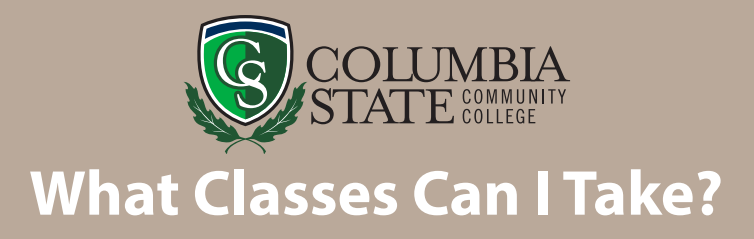

- Dual Enrollment students can take any course as long as the prerequisites are met.
- Many of our introductory-level courses require specific placement scores that indicate college-level readiness.
- A full listing of prerequisites is found under the course description section of the most recent catalog, available online at *www.ColumbiaState.edu/catalog-student-handbook*.
- ACT, SAT, High School GPA or placement test scores are used to determine your eligibility to register for specific courses.

#### Some Courses Frequently Taken Through DUAL ENROLLMENT – Not A Complete List

| Course    | Title                         | Requirement for Course (Prerequisites) as of 7/1/22 |
|-----------|-------------------------------|-----------------------------------------------------|
| ACCT 1010 | Principles of Accounting I    | None                                                |
| ART 1035  | Introduction to Art           | None                                                |
| BUSN 1300 | Personal Finance              | None                                                |
| CISP 1010 | Computer Science I            | M=19 or placement test or HS GPA                    |
| CRMJ 1010 | Intro to Criminal Justice     | None                                                |
| ECON 2100 | Principles of Macroeconomics  | None                                                |
| ECON 2200 | Principles of Microeconomics  | None                                                |
| ENGL 1010 | English Composition I         | R=19 and E=18 or placement test or HS GPA           |
| ENGL 2130 | Topics in American Literature | ENGL 1020 with a passing grade                      |
| HIST 2310 | Early World History           | R=19 or placement test or HS GPA                    |
| HIST 2320 | Modern World History          | R=19 or placement test or HS GPA                    |
| HIST 2010 | Early United States History   | R=19 or placement test or HS GPA                    |
| HIST 2020 | Modern United States History  | R=19 or placement test or HS GPA                    |
| HUM 1010  | Early Humanities              | None                                                |
| INFS 1010 | Computer Applications         | None                                                |
| MATH 1130 | College Algebra               | M=19 or placement test or HS GPA                    |
| MATH 1530 | Introductory Statistics       | M=19 or placement test or HS GPA                    |
| MUS 1030  | Introduction to Music         | R=19 and E=18 or placement test or HS GPA           |
| PHIL 1030 | Intro to Philosophy           | R=19 or placement test or HS GPA                    |
| PHIL 1040 | Intro to Ethics               | None                                                |
| POLS 1030 | American Government           | None                                                |
| PSYC 1030 | Intro to Psychology           | R=19 and E=18 or placement test or HS GPA           |
| SOCI 1010 | Intro to Sociology            | None                                                |
| SPAN 1010 | Spanish I                     | None                                                |

E=ACT English Sub Score M=ACT Math Sub Score R=ACT Reading Sub Score HS GPA=High School Cumulative GPA=3.6 or Higher

#### **Enrollment Services**

Jones Student Center, Room 103 1665 Hampshire Pike Columbia, TN 38401 Phone: 931.540.2790 • Fax: 931.560.4125 TDD Relay Number: 800.848.2098 Admissions@ColumbiaState.edu www.ColumbiaState.edu/DualEnrollment

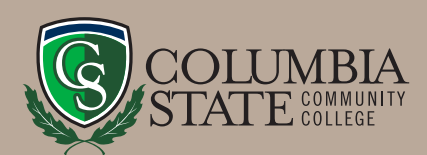

# **Quick Guide For DE Admitted Students**

# ACCESS SCHEDULE OF CLASSES

- 1. Visit the Columbia State website at <u>www.ColumbiaState.edu</u>.
- 2. Click "MyCN" (horse icon in top blue navigation bar).
- 3. Enter your PVT username and password.
  - Click the "PVT Username Lookup" link (if needed).
  - Your initial password is your eight digit date of birth plus the letters Cs (*i.e.* 04252003Cs).
- 4. Click on the "Student" tab on the left.
- 5. Under "Registration Tools" click "Look up Classes" and select the appropriate term.
- 6. Make your selections (search by subject, location, etc.)
- 7. Write down the Course Reference Number (CRN).

# **COMMON COURSE LOCATION CODES**

- CLEM—Clement Building, Columbia Campus
- WARF—Warf Building, Columbia Campus
- WLHB—Hickman Building, Columbia Campus
- LBS—Lewisburg Campus
- LACS—Lawrence Campus
- CLIF—Clifton Campus
- FHUM—Sargent Building, Williamson Campus
- FSCI—Sciences Building, Williamson Campus
- FADM—Administration Building, Williamson Campus

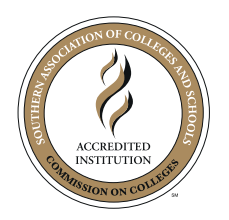

Columbia State Community College, a Tennessee Board of Regents institution, is an AA/EOE educational institution. CoSCC DE-02-07-22

## **REGISTER FOR CLASSES**

Registration is done online through your myChargerNet account.

- 1. Visit the Columbia State website www.ColumbiaState.edu.
- 2. Click "MyCN" (horse icon in top blue navigation bar).
- 3. Enter your PVT username and password.
  - Click the "PVT Username Lookup" link (if needed).
  - Your initial password is your eight digit date of birth plus the letters Cs (*i.e.* 04252003Cs).
- 4. Click on the "Student" tab to the left.
- 5. Under "Registration Tools" click "Add or Drop Classes."
- 6. Select the term for which you want to register.
- 7. If you have no holds, select "Add or Drop Classes."
- 8. Enter the 5 digit Course Reference Number into the Add Class Worksheet table at the bottom of the page.
- 9. Click on "Submit Changes."
- 10. Once registered, close the browser window and click on the "Weekly Schedule" icon under "Student Services."
- 11. Please provide a copy of your schedule to your guidance counselor and keep one for your records.
- 12. Please check your Columbia State email regularly for important information.

### **CONFIRM YOUR SCHEDULE**

Log in to "MyCN" and let us know that you will be attending! Click the "Student" tab, and select "View/ Pay Account" under "Student Services." Please be aware that if a balance remains after Dual Enrollment Grant funding is applied to your account, you will be directed to a secure website to pay the balance.

Enrollment Services Jones Student Center, Room 103 1665 Hampshire Pike Columbia, TN 38401 Phone: 931.540.2790 • Fax: 931.560.4125 TDD Relay Number: 800.848.0298 Admissions@ColumbiaState.edu www.ColumbiaState.edu/DualEnrollment